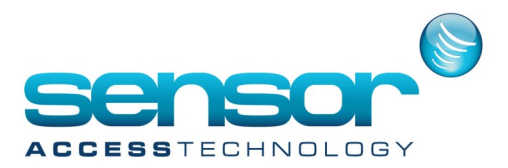

## GuardPointPro — How to configure Global Anti Passback

## **Overview:**

The scenario we will use is a simple APB with one entry reader and 2 exit readers

To activate Global Anti-Passback, the Anti-Passback box in the Reader/Access mode screen must be checked, and the fields APB Levels fields From and To must be defined in the 'APB level' section of the Reader/Door Control. Check this for each reader you will use

|                                                                                                    | Reader – 🗆 🗙                                                                                                    |
|----------------------------------------------------------------------------------------------------|----------------------------------------------------------------------------------------------------|
| New Save Delete First Prev. Nex                                                                                                    | t Last Downid. Search Print Close                                                                                                    |
| Select a reader :<br>Rd01 / Controle 001<br>Rd01 / Controle 001<br>Rd02 / Controle 001<br>Rd04 / Controle 001<br>Rd04 / Controle 001 | Access mode - Rdr01 / Controller 001<br>Weekly program<br>Weekly program<br>Security level 1<br>With Card<br>With Card<br>With Card<br>With Card<br>With Card U<br>With Card U<br>With Card U<br>With Card U<br>With Card U<br>Door coent time full<br>Door coent time 4 Wise<br>Door coent time 4 Wise<br>Door coent time 4 Wise<br>Door calarm delay 10 Wise<br>Door alarm delay 10 Wise |
|                                                                                                    | General Door control Access mode                                                                                                    |
|                                                                                                    | Miscellaneous/Badge format                                                                                                    |

Now create the APB Level definitions

open the APB Levels screen. (To do this, select the [...] symbol next to the From or To definitions in the APB Levels field of the Reader/Door Control screen). Press New, and enter the required names.

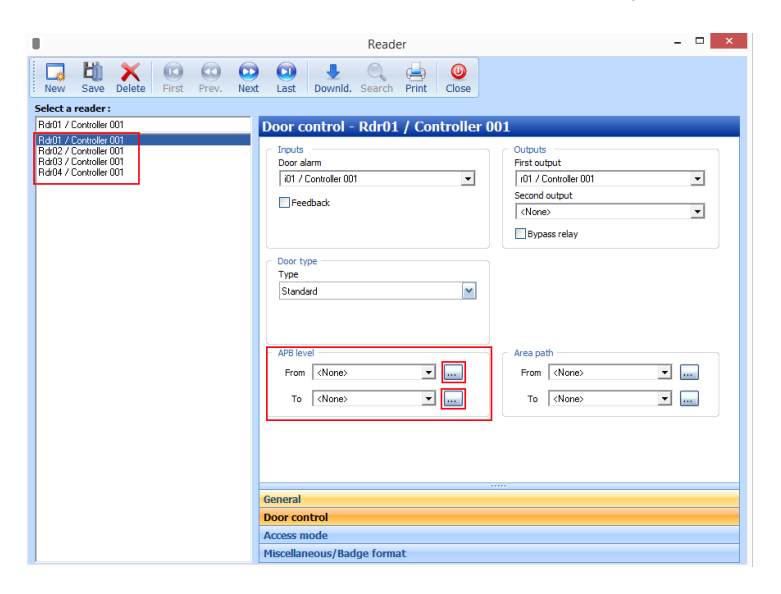

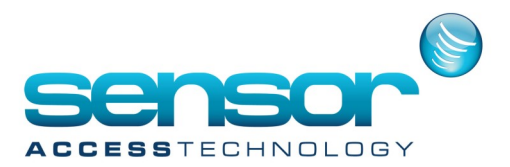

## GuardPointPro — How to configure Global Anti Passback

We will enter 2 levels called outside and inside as our APB scenario requires one reader to be used to come from outside the site to inside the site and vice versa

| Ø                              | APB Level                          | _ <b>_</b> ×  |
|--------------------------------|------------------------------------|---------------|
| New Save Delete First Prev. Ne | xt Last Downld. Search Print Close |               |
| Select a APB level :           |                                    |               |
| Outside                        | General - Outside                  |               |
| Inside<br>Outside              | Name :                             | Description : |
|                                | Outside                            | ^             |
|                                |                                    |               |
|                                |                                    | ¥             |
|                                |                                    |               |
|                                |                                    |               |
|                                |                                    |               |
|                                |                                    |               |
|                                |                                    |               |

For each set of readers where the control is to be applied the user specifies the From and To APB Levels, using the dropdowns next to the APB Levels fields of the Reader/Door Control screen.

|                                                                                                    | Reader                                                                                                    | - 🗆 | × |
|----------------------------------------------------------------------------------------------------|----------------------------------------------------------------------------------------------------|-----|---|
| New Save Delete First Prev. Next                                                                                                    | t Last Downid. Search Print Close                                                                                                    |     |   |
| Select a reader :<br>[add1]/Controler 001<br>Fadd2//Controler 001<br>Fadd2//Controler 001<br>Fadd2/Controler 001<br>Fadd2/Controler 001<br>Fadd4/Controler 001 | Door control - Rdr01 / Controller 001  Touts Door alarm 01 / Controler 001  Freedback  Outputs (1/1 / Controler 001 Second output (None)                                                                                                    | •   |   |
|                                                                                                    | Door type<br>Type<br>Standard APB level From Dutaide To Inside To Inside To Chone> To Chone> To Chon | ]   |   |
|                                                                                                    | General<br>Door control<br>Access mode<br>Miscelaneous/Badge format                                                                                                    |     |   |

Reader 1 is the Entry reader so the APB level applied will be From outside to inside as above

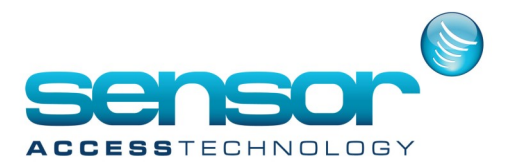

## GuardPointPro — How to configure Global Anti Passback

Reader 2 and 3 will be our exit readers so the APB level set for both of these readers will be from Inside to Outside like below

|                                                                                                    | Reader – 🗆 🗙                                                                                                    |
|----------------------------------------------------------------------------------------------------|----------------------------------------------------------------------------------------------------|
| New Save Delete First Prev. New                                                                                                    | t Last Downld. Search Print Close                                                                                                    |
| Select a reader :         [Rd02 / Controller 001]           Rd01 / Controller 001         Rd02 / Controller 001           Rd03 / Controller 001         Rd04 / Controller 001 | Door control - Rdr02 / Controller 001         Inputs         Door alarm         i02 / Controller 001         Freedback         @Reedback         @Bypass relay |
|                                                                                                    | Door type         Type         Standard         APB level         From Inside         To Dutside         Image: To Dutside                                     |
|                                                                                                    | General                                                                                                    |
|                                                                                                    | Door control                                                                                                    |
|                                                                                                    | Access mode                                                                                                    |
|                                                                                                    | Miscellaneous/Badge format                                                                                                    |